МО, г. Жуковский, ул. Лесная, д.5, офис 102 Тел. +7 (495)204 60 10 www.proxia.ru

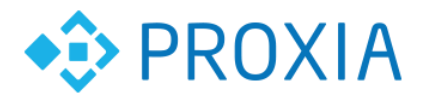

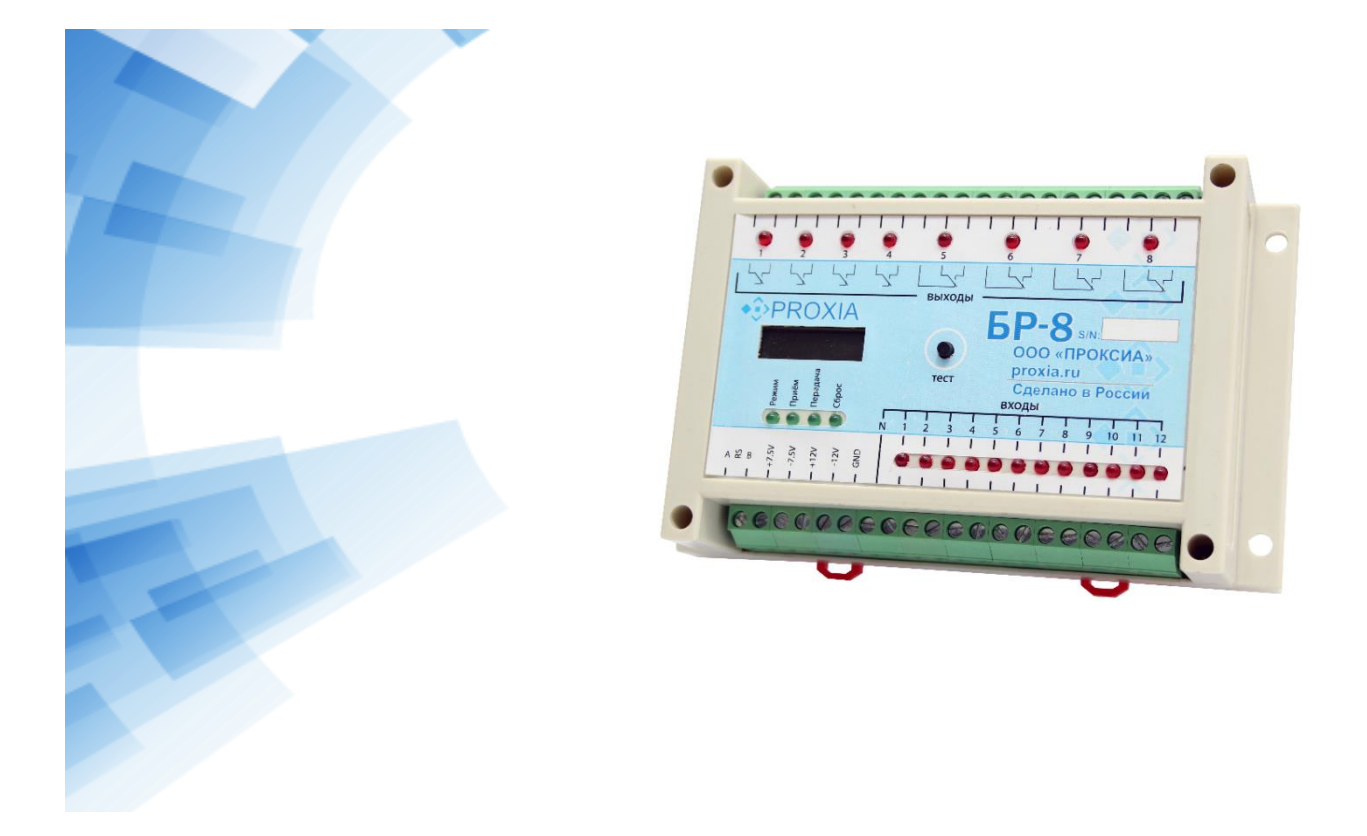

БЛОК РЕЛЕ БР-8

## РУКОВОДСТВО ПО ЭКСПЛУАТАЦИИ

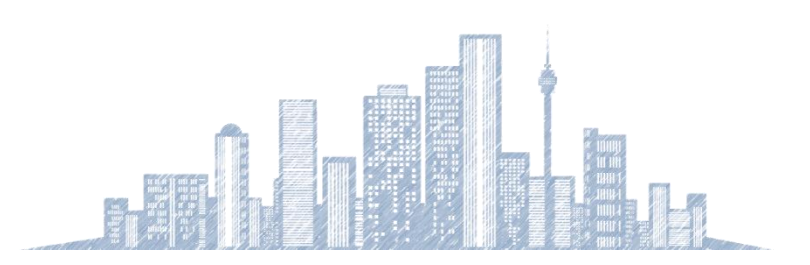

2018 г.

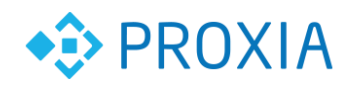

. . . . . . . . . . . .

## Содержание

| 1.  | Назначение                                                                   | 3  |
|-----|------------------------------------------------------------------------------|----|
| 2.  | Технические характеристики                                                   | 3  |
| 3.  | Состав                                                                       | 3  |
| 4.  | Назначение разъемов и индикации                                              | 4  |
| 5.  | Подключения электропитания                                                   | 5  |
| 6.  | Подключение выходов реле                                                     | 6  |
| 7.  | Подключение контрольных входов                                               | 7  |
| 8.  | Подключение интерфейса RS485. Подключение выхода 7,5В                        | 8  |
| 9.  | Использование кнопки ТЕСТ. Настройка и конфигурация параметров<br>устройства | 9  |
| 10. | Подключение к УСК                                                            | 10 |
| 11. | Настройка и конфигурация                                                     | 10 |

#### 1. Назначение

БР-8 предназначен для управления включением, отключением, переключением наружного освещения и или другого электрического оборудования по 8 релейным каналам, контроля работы электромеханики силового шкафа и защитных устройств, путем контроля наличия напряжения в 12 точках. Работает в составе комплекса ПТК «СПРУТ-М». Для обеспечения связи БР-8 с программным комплексом и диспетчерской применяются интерфейсы RS-485 в качестве преобразователя RS-485 – Ethernet применяется универсальный сетевой контроллер УСК. Реализованы режимы работы: Удаленный по RS-485, ручной (местное управление). Информация о режимах БР-8, выводиться на лицевые светодиодные индикаторы и ЖКИ индикатор.

#### 2. Технические характеристики

Основные технические характеристики БР-8, представлены в таблице 1.

| Наименование                       | Значение                     |  |  |
|------------------------------------|------------------------------|--|--|
| Сетевой интерфейс                  | RS-485                       |  |  |
| Поддерживаемые протоколы *         | Modbus                       |  |  |
| Релейный выход 2А 220В **          | 8 шт.                        |  |  |
| Входы контроля напряжения 220в     | 12 шт.                       |  |  |
| Интерфейс RS-485                   | 1 шт.                        |  |  |
| Выход питания интерфейса 7,5в      | 1 шт.                        |  |  |
| Электропитание                     | 12-14в                       |  |  |
| Максимальная потребляемая мощность | 5,0 Вт                       |  |  |
| Диапазон рабочих температур        | -10 до +55C                  |  |  |
| Габариты корпуса                   | 145x90x42mm                  |  |  |
| Исполнение корпуса                 | IP20, крепление на DIN рейку |  |  |

\* - ОДИН ИЗ ПОДДЕРЖИВОЕМЫХ ПРОТОКОЛОВ

\*\* - номинальные параметры нагрузки

#### **3.** Состав

БР-8 представляет собой устройство в пластиковом корпусе, под управлением микропроцессора ARM STM32, с разъемами для подключения сигналов управления и контроля. Крепление корпуса возможно, как на DIN

Ταбλиμα 1

3

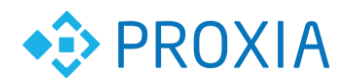

рейку, так и непосредственно на плоскую панель через 4 крепежных отверстия. В составе контроллера имеется кнопка для осуществления ручного управления. Также в состав входит индикатор ЖКИ, на который выводиться текстовая информация о состоянии контроллера и его текущих настройках.

Также есть светодиодная индикация основных сигналов и режимов работы контролера. Скомплектованный и собранный блок БР-8 представлен на рисунке 1.

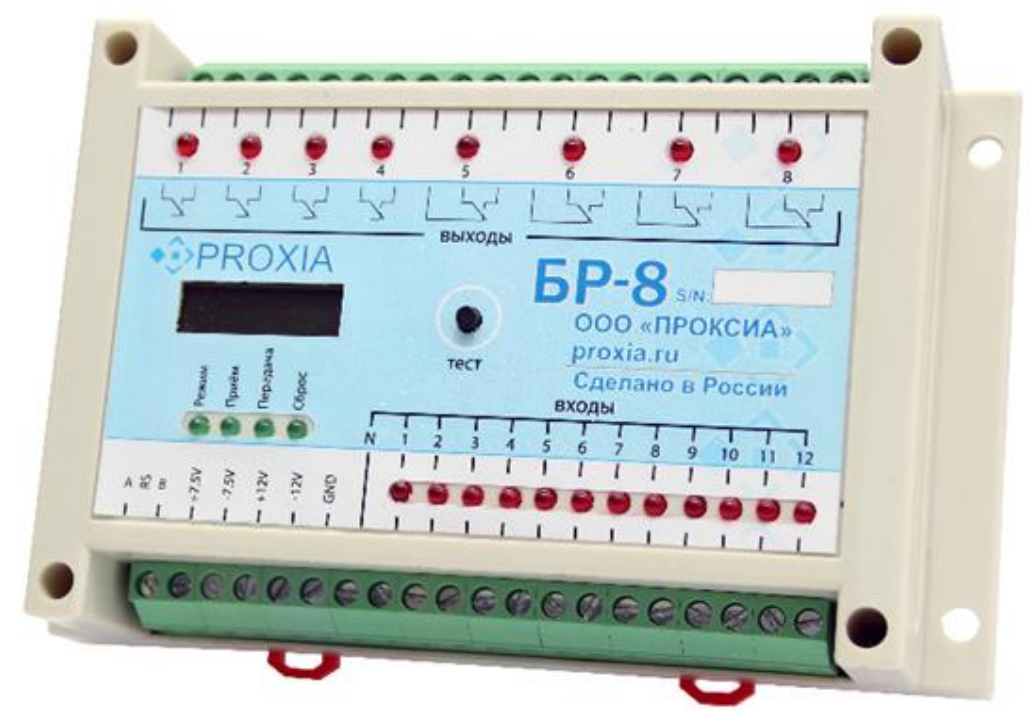

Рисунок 1. Внешний вид контроллера.

Комплектация поставки:

- Контроллер БР-8 1 шт.
- Упаковочный пакет 1 шт.
- Паспорт на изделие 1 шт. Рекомендуемый источник питания Mean Well DR-15-12

### 4. Назначение разъемов и индикации.

Размещение светодиодов приведена на рисунке 2.

- Светодиоды ВХОДЫ 1-12 (VL13-VL24) индицируют наличие напряжения на контрольных входах более 50В светится, менее 50В не светится;
- Светодиоды ВЫХОДЫ 1-8 (VL1-VL8) индицируют переключение реле в состояние отличное от нормального;
- (VL9) режим работы (загрузчик моргание с частотой 1 сек, рабочий постоянно включен);

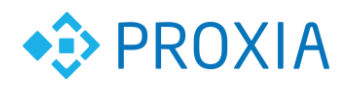

- (VL10) RX (сигнализация приема данных по RS485);
- (VL11) ТХ (сигнализация передачи данных по RS485);
- (VL12) режим сброса адреса.
  Жидкокристаллический экран (LCD1) индицирует параметры:
- Текущие параметры: напряжение питания, температуру внутри корпуса;
- Меню настройки сетевого адреса Modbus;
- Меню настройки скорости последовательного порта RS-485;
- Меню ручного управления состоянием реле.

На корпусе расположена кнопка ТЭСТ (К1) для ручного управления настройками.

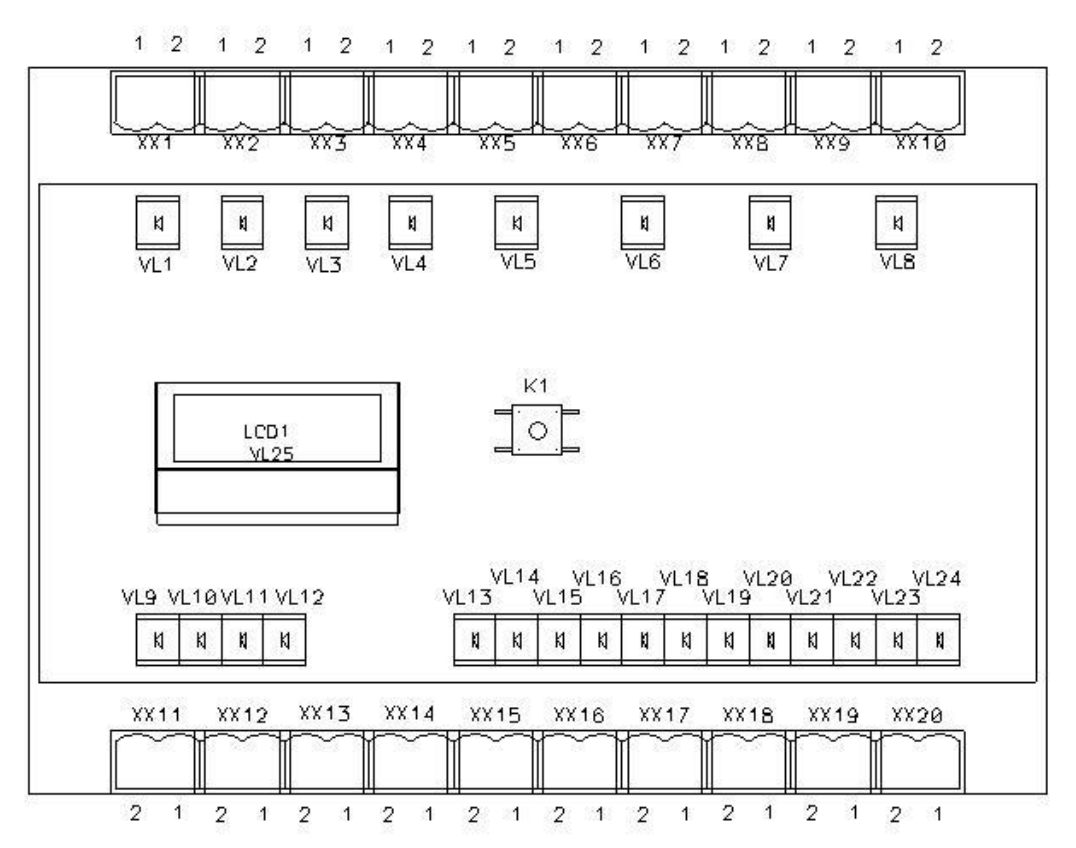

Рисунок 2. Расположение светодиодов на плате.

#### 5. Подключения электропитания

Для питания применяется блок питания с выходным напряжением 12В, рекомендуемый Mean Well DR-15-12, возможно применение бесперебойных источников питания 12в. Выходное напряжение источника питания подается на разъем XX13 «питание ±12В» соблюдая полярность. При монтаже оборудования

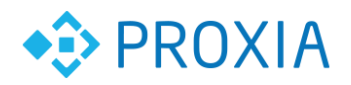

в металлическом шкафу желательно соединять металл шкафа с клеммой – разъема, см. рис. 3.

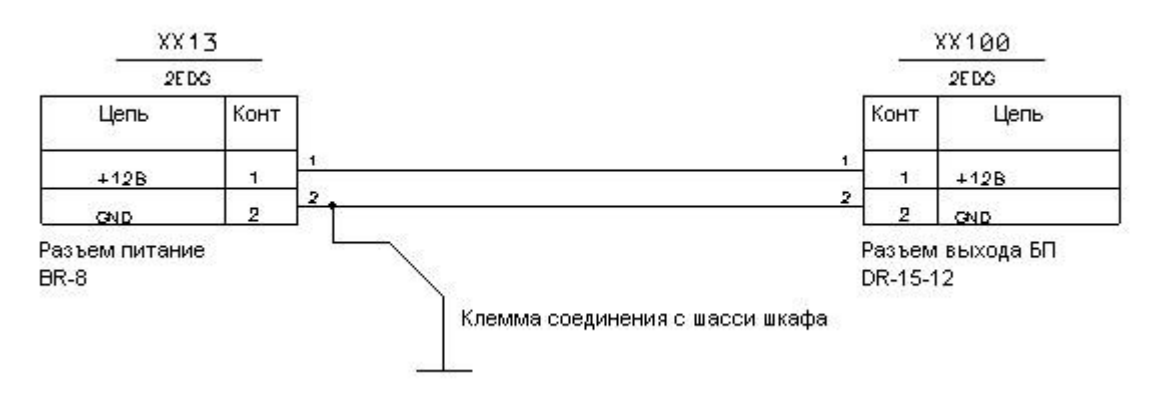

Рисунок 3.

Для соединений необходимо применять провод с сечением не менее 0,5мм<sup>2</sup>.

Для подключения к контроллеру применены сдвоенные разъемы с возможностью расстыковки 15EDGVC-3.81-02P-14-00А(H).

### 6. Подключение выходов реле

Структурная схема выходов XX1-XX10 БР-8 изображена на рисунке 4.

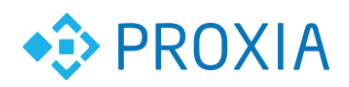

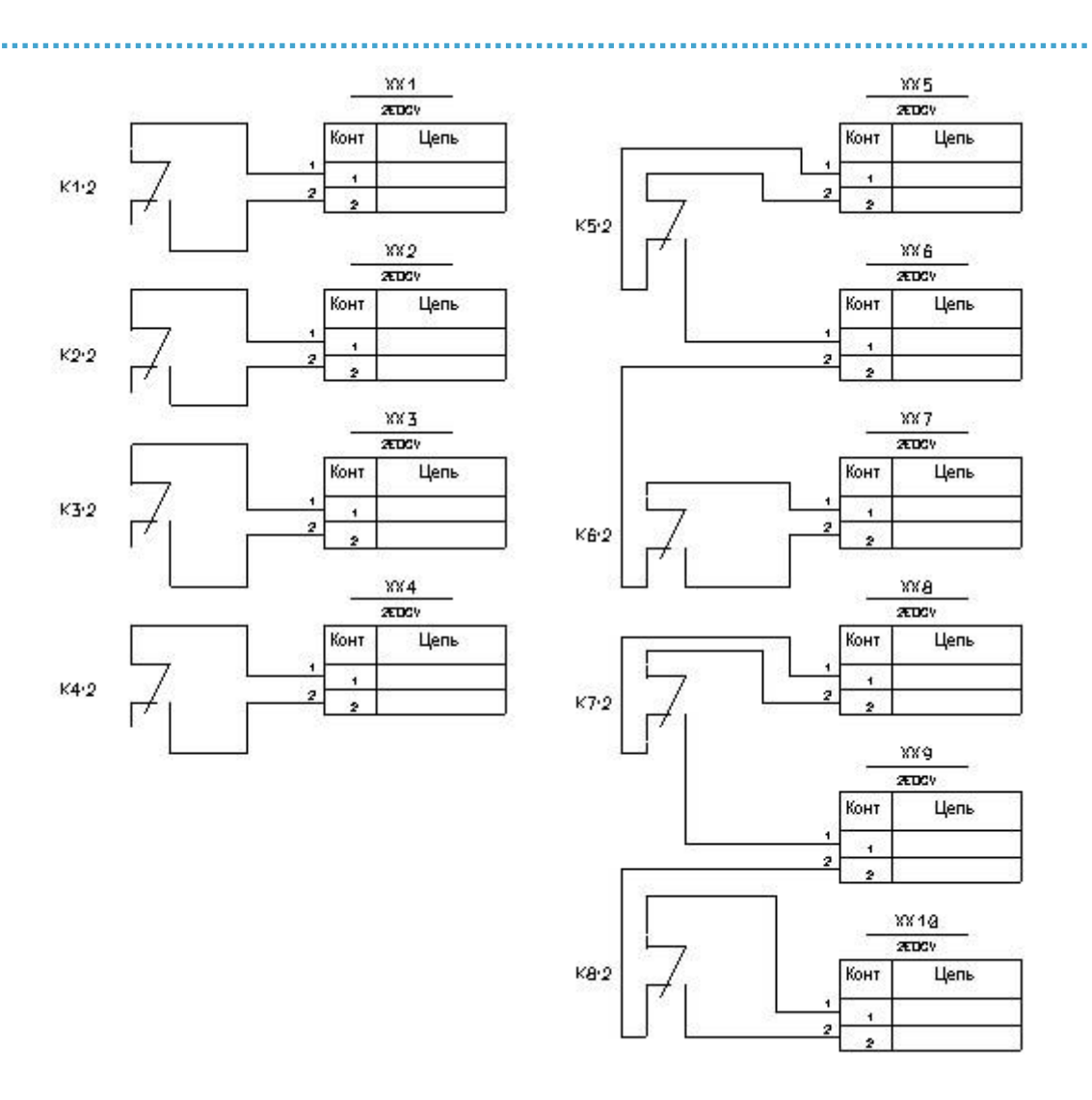

Рисунок 4. Структурная схема выходов XX1-XX10.

На разъем XX1-XX10 выведены контакты реле с нормально разомкнутыми и нормально замкнутыми состояниями. Данные реле рассчитаны на подключение нагрузки не более 220В и 2А.

Применены сдвоенные разъемы с возможностью расстыковки 2EDGV-5.08-02P-14-00A(H), что позволяет быстро производить замену контроллера. Из схемы видно, что на разъем выведены 8 реле, 4 из которых имеют нормально разомкнутые контакты XX1-XX4, а 4 реле имеют возможность переключения XX5-XX10. Для подключения к контроллеру применены сдвоенные разъемы с возможностью расстыковки 15EDGVC-3.81-02P-14-00A(H).

#### 7. Подключение контрольных входов

Структурная схема входов XX14-XX20 БР-8 изображена на рисунке 5.

© ООО «ПРОКСИА», 2018 г.

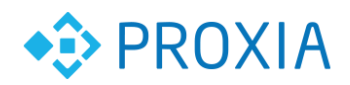

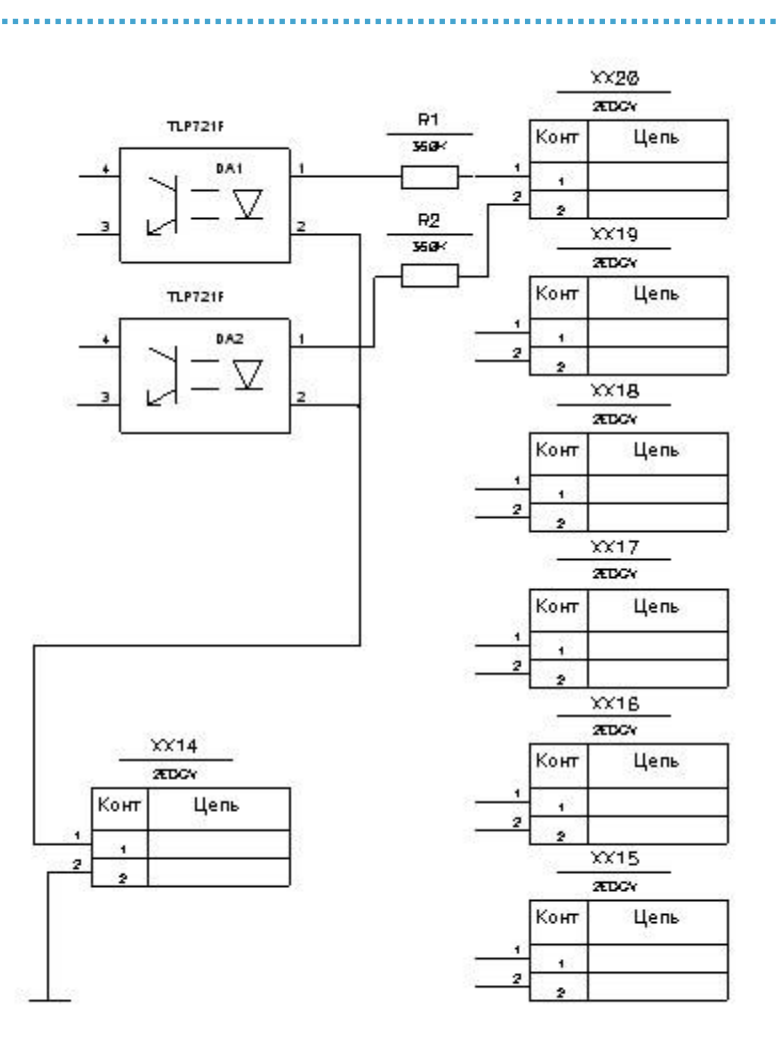

Рисунок 5. Структурная схема входов XX14-XX20.

На разъемы XX15 XX20 выведены схемы контроля наличия напряжения с напряжением срабатывания около 50В. Все 12 входов собраны по одинаковым схемам. На разъем XX14 (1) выведен общий контакт схем контроля напряжения. Также на разъем XX14 (2) выведен контакт для соединения с корпусом шасси, где будет монтироваться БР-8. Для подключения к контроллеру применены сдвоенные разъемы с возможностью расстыковки 15EDGVC-3.81-02P-14-00A(H).

# 8.Подключение интерфейса RS485. Подключение выхода 7,5В

Последовательный интерфейс RS-485 применяется для организации линий связи между БР-8 и УСК. При необходимости, для питания интерфейса других устройств, возможно использовать выход +7,5В. При подключении требуется соблюдать полярность и исключать короткие замыкания данной цепи. Назначение контактов и разъемов приведено на рисунке 6. Для подключения к

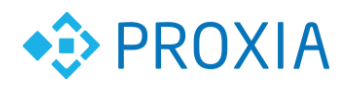

контроллеру применены сдвоенные разъемы с возможностью расстыковки 15EDGVC-3.81-02P-14-00А(H).

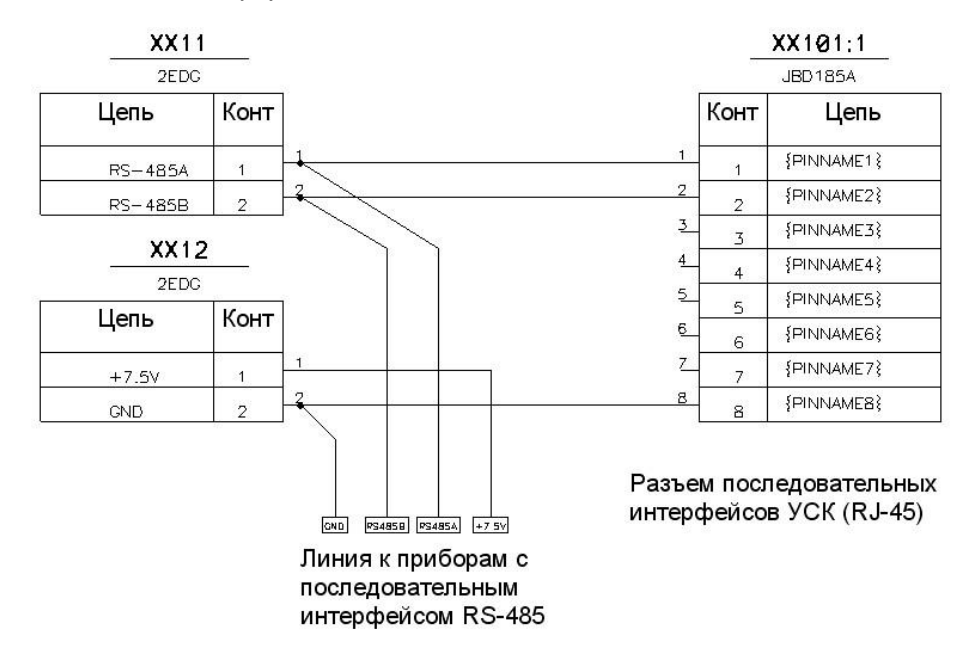

Рисунок 6. Назначение контактов и разъемов приведено.

# 9. Использование кнопки ТЕСТ. Настройка и конфигурация параметров устройства

Кнопка тест расположена на передней панели. Позволяет осуществлять управление БР-8 в ручном режиме. Отображение информации происходит на жидкокристаллическом индикаторе. Для перехода в необходимый сервисный режим необходимо кратковременным нажатием кнопки выбрать соответствующий экран с режимом и затем долговременным нажатием (более 2 сек) войти в него. Выход из сервисного режима в основной режим произойдет автоматически при бездействии в течение 3 минут.

#### Настройка адреса Modbus:

В режиме настройки адреса можно установить адрес в диапазоне от 1 до 8. Кратковременное нажатие кнопки увеличивает текущий адрес на 1. При достижении 8 последующее кратковременное нажатие сбрасывает адрес в 1. После выбора необходимого адреса долговременное нажатие кнопки завершает выбор адреса и выводит меню сохранения адреса. В данном меню кратковременное нажатие отменяет изменение адреса и возвращает в основное меню, долговременное нажатие сохраняет новое значение адреса в EEPROM и применяет его.

Настройка скорости последовательного порта RS-485:

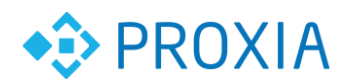

В режиме настройки скорости можно установить скорость обмена из ряда значений {300,600,1200,2400,4800,9600,19200,38400,57600,115200}. Кратковременное нажатие кнопки последовательно выбирает скорость из данного ряда по циклу. После выбора необходимой скорости долговременное нажатие кнопки завершает выбор и выводит меню сохранения скорости. В данном меню кратковременное нажатие отменяет изменение скорости и возвращает в основное меню, долговременное нажатие сохраняет новое значение скорости в EEPROM и применяет ее.

#### Управление реле ручное:

В режиме управления реле доступно отдельное включение/выключение каждого из восьми реле. Кратковременное нажатие кнопки производит выбор соответствующего реле. После выбора необходимого реле долговременное нажатие кнопки переключает реле в другое состояние. Т.е. если реле было выключено, то долговременное нажатие включает его, и наоборот если реле было включено, то долговременное нажатие выключает его.

#### 10. Подключение к УСК

Для подключения УСК необходимо соединить УСК и БР-8 по интерфейсу RS-485 и подать питание +12В на оба устройства.

#### 11. Настройка и конфигурация

Программное обеспечение можно получить по запросу на электронную почту: <u>sale@proxia.ru</u>